الجمهورية العربية السورية

وزارة الصحة

الهيئة العامة لمستشفى دمشق

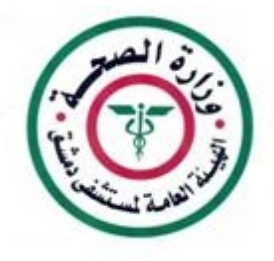

#### استعراض الايميل الداخلي لشبكة المشفى عبر الانترنت

تم اصدار سياسة التبليغ عبر البريد الالكتروني الدخلى لتبليغ التعاميم والاوامر الادارية الصادرة عن إدارة المشفى إلى كافة الموظفين العاملين في الهيئة العامة لمشفى دمشق

يمكن استعراض هذا البريد من اي مكان يتوافر فيه شبكة انترنت مع ضرورة توفر مايلي :

من اجل استعراض استعراض الايميل الداخلي لشبكة المشفى عبر الانترنت يجب ان يكون:

- . الاتصال بالانترنت فعال.
- . برنامج الاتصال بشبكة مشفى الهيئة العامة لمشفى دمشق عبر الانترنت فعال لمعرفة طريقة تتريل البرنامج يرجى قراءة الملف :
- صفحة اعضاء الموقع طريقة إعداد E-MAIL والوصول إلى الـــ PACS من خارج المشفى طريقة إعداد برنامج الاتصال بشبكة مشفى الهيئة العامة لمشفى دمشق عبر الانترنت . جهاز الكمبيوتر مزود بنظام Office 2007 او نسخة احدث .

بداية يجب ان تكون عضوا في موقع الهيئة العامة لمشفى دمشق www.damascushospital.org.sy

يمكن الاطلاع على شروط العضوية وشروط الوصول الخارجي لشبكة المشفى من خلال موقع المشفى على الانترنت :

صفحة أعضاء الموقع . . . . شروط عضوية الموقع . او من خلال الرابط التالي :

#### http://www.damascushospital.org.sy/?page=category&category\_id=70&CatId=65&lang=ar

## إعداد Microsoft Office outlook2007 ستعراض البريد الالكتروني الداخلي :

- الاتصال بالانترنت فعال
- برنامج الاتصال بشبكة المشفى Pacs.mail.remote.Access.exe تم تنصيبه على جهاز الكمبيوتر وتشغيله والاتصال بشبكة المشفى فعال .
  - يتم الدخول في جهاز الكمبيوتر إلى :

Start ---- Control Panel --- Email

```
ابدا لوحة التحكم البريد
```

تظهر النافدة التالية :

|                          | 🔀 إعداد البريد - Outlook                                                                                                 |
|--------------------------|----------------------------------------------------------------------------------------------------|
| حسابات البريد الإلكتروني | حسابات البريد الإلكتروني<br>إعداد حسابات البريد الإلكتروني والدلائل،                                                     |
| ملقات البيانات…          | ملغات البيانات<br>تغيير إعدادات الملغات التي يستخدمها Outlook في<br>محرين رسائل البريد الإلكتروني والمستندات.            |
| إظهار ملفات التعريف      | ملغات التعريف<br>إعداد عدة ملغات تعريف من حسابات البريد الإلكتروني<br>وملغات البيانات، وعادة، لن تحتاج إلى أكثر من واحد. |
| إغلاق                    |                                                                                                    |

# : Email Account : حسابات البريد الالكترويي

|               |                |                                    |                                            |                                                                | اك                                                             | إعدادات الحساب                    |
|---------------|----------------|------------------------------------|--------------------------------------------|----------------------------------------------------------------|----------------------------------------------------------------|-----------------------------------|
|               |                |                                    | غبير إعداداته.                             | نك تحديد حساب وت                                               | لإ <b>لكترون</b> ي<br>تساب أو إزالته، يمك                      | حسابات البريد ال<br>يمكنك إضافة ح |
| بريد إلكتروني | ملفات البيانات | موجز ویب لـ RSS                    | قوائم SharePoint                           | تقويمات انترنت                                                 | تقويمات منشورة                                                 | دفاتر العناوين                    |
| جدید 🛐        | ا ۱۰۰۰ إصلاح 🛠 | 🔗 ؉ تغيير ዋ                        | 🕻 تعيين كافتراضي                           | 🖌 🔹 زرانة                                                      |                                                                |                                   |
| الاسم         |                |                                    | النوع                                      |                                                                |                                                                |                                   |
| tiseeris@da   | m-hos-01.gov.s | /                                  | Excha                                      | كل افتراضي) ange                                               | بن هذا الحساب بشا                                              | (الإرسال م                        |
|               |                |                                    |                                            |                                                                |                                                                |                                   |
|               |                | للموقع التالي :                    | الإلكتروني الجديدة ل                       | مليم رسائل البريد                                              | لكتروني المحدديتي                                              | يوم حساب البريد الإ               |
|               |                | للموقع التالي :                    | الإلكتروني الجديدة ل                       | سليم رسائل البريد<br>ملية الوارد/                              | لكتروني المحدد بته<br>Ibox - Tiseer Iss                        | يوم حساب البريد الإ<br><b>:a</b>  |
|               | c              | للموقع التالي :<br>Documents and ) | الإلكتروني الجديدة ل<br>Settings\tiseeris\ | سلیم رسائل البرید<br>Mai\atin علیة الوارد<br>Outlook\outlook\. | لكتروني المحدد بتن<br>Ibox - Tiseer Iss<br>ي ملف البيانات ost. | يوم حساب البريد الإ<br>a<br>ف     |

: (New)

|          | ب أو إزالته، يمكنك تحديد حساب وتغيير إعداداته.<br>-                                              | يمكنك إضافة حساب                         |
|----------|--------------------------------------------------------------------------------------------------|------------------------------------------|
| ونی جدیا | إضافة حساب بريد إلكتر                                                                            | le le le le le le le le le le le le le l |
| کتروني   | اختيار خدمة بريد إل                                                                              | ×                                        |
|          | 💿 Microsoft Exchange أو IMAP أو IMAP أو                                                          |                                          |
| Microsof | الاتصال بحساب بريد إلكتروني لدى موفر خدمة إنترنت (ISP) أو على خادم :<br>Exchange الخاص بالمؤسسة، |                                          |
|          | 🔿 غیر ذلگ                                                                                        |                                          |
|          | الاتصال بنوع خادم بريد موضح أدناه.                                                               |                                          |
|          |                                                                                                  |                                          |
|          |                                                                                                  |                                          |

|                                                                                                    | عدادات الحسابات                                                                           |
|----------------------------------------------------------------------------------------------------|-------------------------------------------------------------------------------------------|
|                                                                                                    | سابات البريد الإلگتروندي<br>يمكنك إضافة حساب أو إزالته، يمكنك تحديد حساب وتغيير إعداداته، |
| إضافة حساب بريد إلكتروني جدي                                                                                         |                                                                                           |
| ا <b>عداد الحسباب التلقائكي</b><br>ني الغامن بك وتكوين إعدادات حسباب خادم<br>دمة إنترنت الغامن بك Microsoft Exchange | سيؤدي النقر فوق "التالي" إلى الاتصال بخادم البريد الإلكترو<br>أو موفر خ.                  |
|                                                                                                    | الا <u>سم</u> :<br>Barbara Sankovic : منال                                                |
| b                                                                                                    | عنوات اليريد الإلگتروني:<br>مثلي: arbara@coptoso.com                                      |
|                                                                                                    | كلمة المرور:                                                                              |
| م<br>قا لك موفر خدمة إنترنت .                                                                                        | أع <u>د</u> كتابة كلمة المرور:<br>اكتب كلمة المرور التي أعطاه                             |
|                                                                                                    | 🗖 تكوين إعدادات الخادم أو أنواع خوادم إضافية يدويًا                                       |
|                                                                                                    |                                                                                           |
|                                                                                                    |                                                                                           |
|                                                                                                    | ٦                                                                                         |

نضع اشارة 👘 عند تكوين إعدادات الخادم او انواع خوادم اضافية يدويا تم نضغط التالي :

|                                                                                                    | 🗙 إعدادات الحسابات                                      |
|----------------------------------------------------------------------------------------------------|---------------------------------------------------------|
| ، يمكنك تحديد حساب وتغيير إعداداته.                                                                                            | حسابات البريد الإلگترونكي<br>يمكنك إضافة حساب أو إزالته |
| إضافة حساب بريد إلكترونى جديد                                                                                                  |                                                         |
| اختيار خدمة بريد إلكتروني                                                                                                    | 松丁                                                      |
| ريد إنترنت الإلكتروني<br>الاتصال بغادم POP أو HTTP لإرسال البريد الإلكتروني وتلقيه.                                            |                                                         |
| <ul> <li>Microsoft Exchange الاتحال المحال المحالي البريد لإلكتروني والتقويم وجهات الاتحال والفاكس والبريد الموتي .</li> </ul> |                                                         |
| أخرى الاتصال بنوع خادم يظهر بالأسفل.                                                                                           |                                                         |
| خدمة الهاتف الجوال لـ Outlook (مراسيلات نصية)                                                                                  |                                                         |
|                                                                                                    |                                                         |
|                                                                                                    |                                                         |
|                                                                                                    |                                                         |
|                                                                                                    |                                                         |
|                                                                                                    |                                                         |

# مختار Microsoft Exchange الخيار الثاني تم نضغط التالي Next تظهر النافدة التالية :

| X       | Microsoft Office Outlook                                                                                   |
|---------|----------------------------------------------------------------------------------------------------|
|         | 🔀 إضافة حساب بريد إلكترونى جديد                                                                            |
| Dutlool | Microsoft Exchange إعدادات<br>يمكنك إدخال المعلومات المطلوبة للاتصال بـ Microsoft Exchange.                |
|         | اكتب اسم خادم Microsoft Exchange ، للحصول على أية معلومات، اتصل بمسؤول النظام.                             |
|         | خادِم DMH01-EX.DAM-HOS-01.gov.sy :Microsoft Exchange                                                       |
|         | 🔽 استخدام وضع Exchange المخزن مؤقتاً                                                                       |
|         | اكتب اسم علبة البريد التي قام مسؤول النظام بإعدادها لك ، عادة ما يكون اسم علبة البريد هو<br>اسم المستخدم ، |
|         | اسم المستخدم: الأسماء المستخدم الأسماء                                                                     |
|         |                                                                                                    |
|         |                                                                                                    |
|         |                                                                                                    |
|         |                                                                                                    |
|         |                                                                                                    |
|         | ورد من الإعدادات                                                                                           |
|         | ح السابق الأمر                                                                                             |
|         |                                                                                                    |

### ندخل الإعدادات كما يلي :

اسم المستخدم :

## DMH01-EX.DAM-HOS-01.gov.sy

: Microsoft Exchange حادم

يتم وضع اسم المستخدم الخاص بشبكة المشفى (اسم المستخدم في حسابك على شبكة المشفى) تم ارساله برسالة قصيرة SMS

Dear doctor: -----

Your account in damascus hospital network +(PACS+HMIS) system -----

Your defualt password: ----- (you can change it)

تم نضغط التحقق من الاسم تم التالي لتظهر النافدة التالية ٪

| G         |                                                                            | Hieroraft Offica Outlook 🥅 🗖 🔽                                                                |               |
|-----------|----------------------------------------------------------------------------|-----------------------------------------------------------------------------------------------|---------------|
| 1         |                                                                            | افة حساب بريد إلكتروني جديد (Not Responding)                                                  | 🗙 إِ          |
| 1 Outlool | (عدادات <b>Microsoft Exchange</b> )<br>لوبة للاتصال بـ Microsoft Exchange. | -<br>يمكنك إدخال المعلومات المط                                                               | ×.            |
|           |                                                                            | سم خاده<br>نا <u>د</u> م Connect to DMH01-EX.DAM-HOS-01.gov.sy                                | اکتب ا        |
|           | ؛<br>التح <u>قق</u> من الأسماء                                             | المستغذ<br>Connecting to DMH01-EX.DAM-HOS-01.gov.sy User name: Password: Remember my password | اکتب ا<br>اسم |
|           | <u>مزيد من الإعدادات</u><br>يابق التالي > للغاء الأمر                      | OK Cancel                                                                                     |               |

User Name : اسم المستخدم الخاص بك على الشكل التالي : <u>Test@dam-hos-01.gov.sy</u> بدل test نضع اسم المستخدم الخاص بك

ثم نقوم بإدخال كلمة المرور الخاصة بك على حساب المشفى ضمن Password .

OK لنعود إلى الشكل التالي إذا كان اسم المستخدم وكلمة المرور الذين ادخلناها صحيحة .

| X        | Micro                                                                                       | asoft Office Outlook 🔂                             |
|----------|---------------------------------------------------------------------------------------------|----------------------------------------------------|
| 8        | نی جدید                                                                                     | 🔀 إضافة حساب بريد إلكترون                          |
| 1Outlool | اعدادات Microsoft Exchange<br>يمكنك إدخال المعلومات المطلوبة للاتصال بـ Microsoft Exchange. | ××                                                 |
|          | Mic ، للحصول على أية معلومات، اتصل بمسؤول النظام.                                           | rosoft Exchange اکتب اسم خادم                      |
|          | DMH01-EX.DAM-HO5-01.gov.sy                                                                  | خادِم Microsoft Exchange:                          |
|          | 🔽 استخدام وضع Exchange المخزن مؤقتاً                                                        |                                                    |
|          | سؤول النظام بإعدادها لك ، عادة ما يكون اسـم علبة البريد هو                                  | اكتب اسم علبة البريد التي قام منا<br>اسم المستخدم، |
|          | test email التحقق من الأسماء                                                                | اسم المست <u>غ</u> دم:                             |
|          |                                                                                             |                                                    |
|          |                                                                                             |                                                    |
|          |                                                                                             |                                                    |
| j        |                                                                                             |                                                    |
|          |                                                                                             |                                                    |
|          | وزيد من الإعدادات                                                                           |                                                    |
| -        |                                                                                             |                                                    |
|          | < السابق التالي > للغاء الأمر                                                               |                                                    |

نضغط التالي تظهر النافدة التالية :

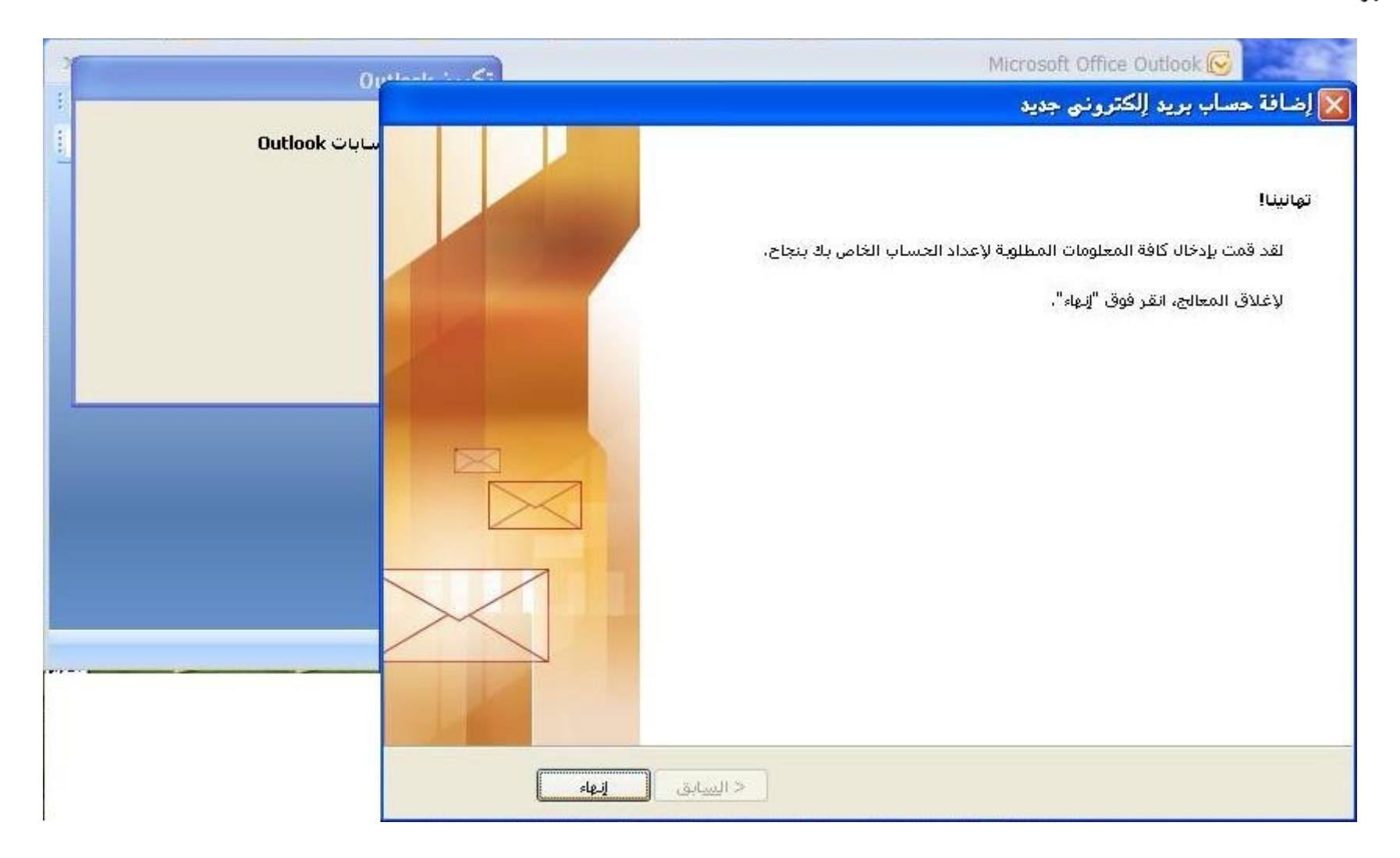

إهاء لتظهر النافدة التالية :

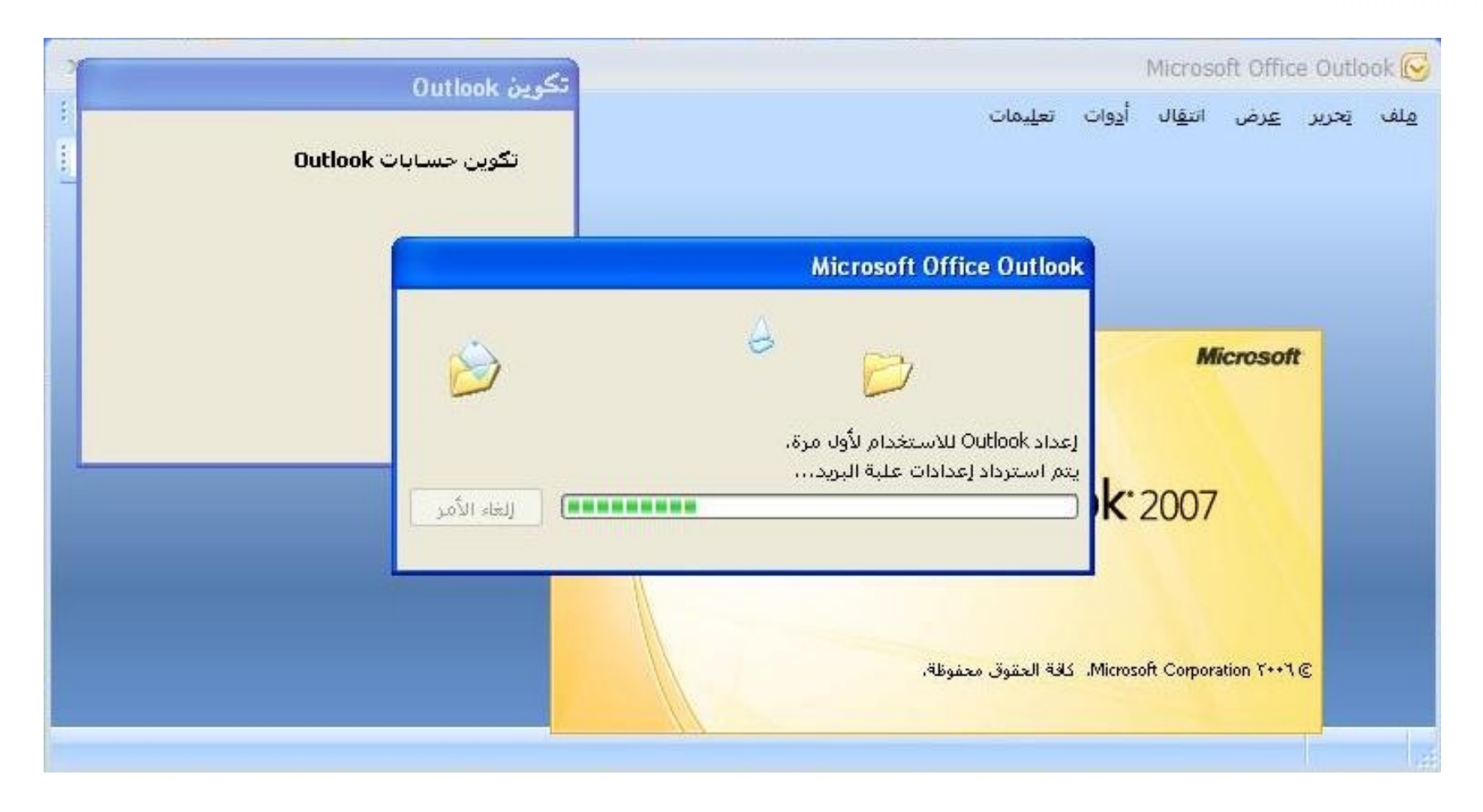

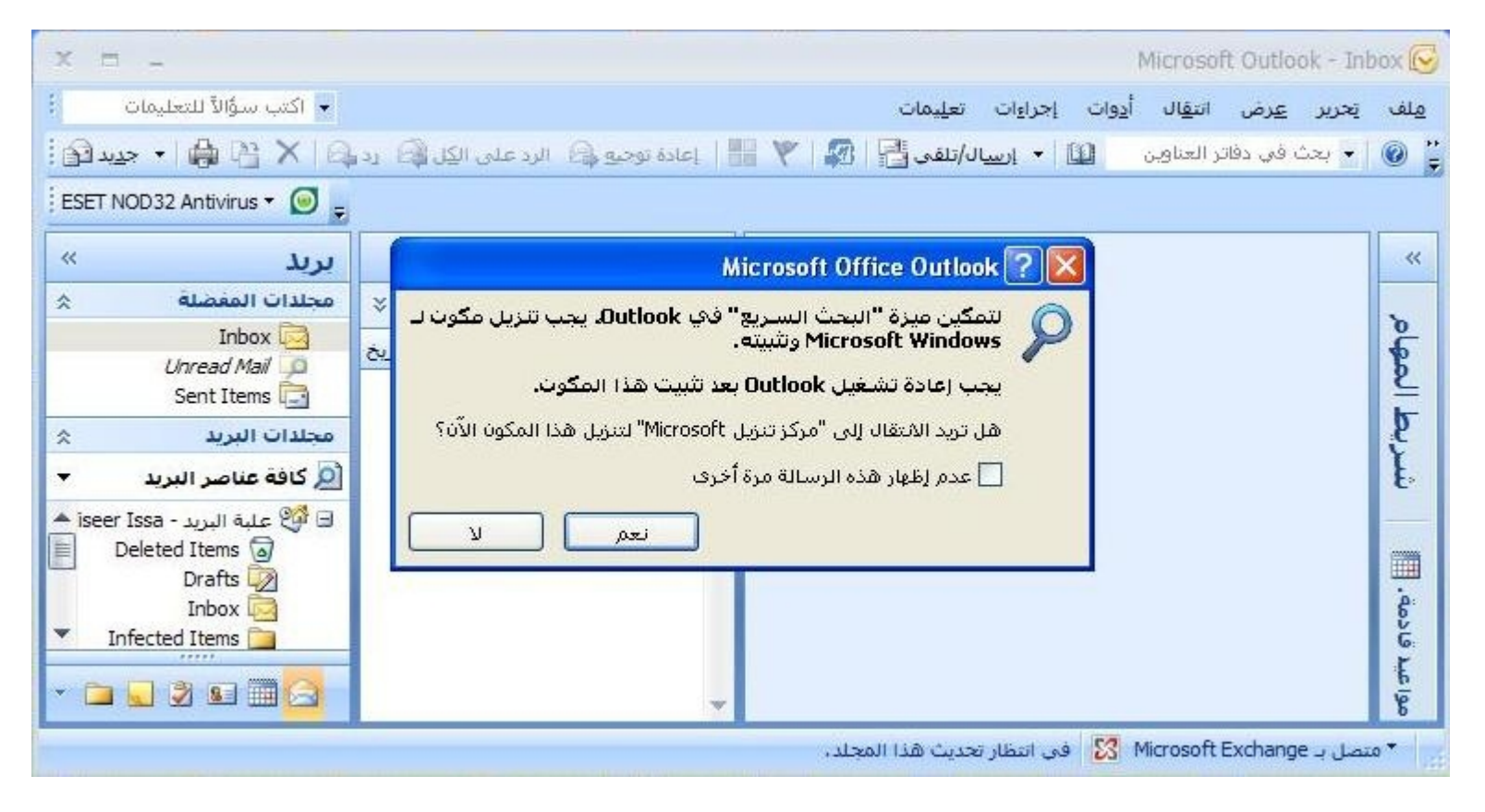

نختار عدم إظهار هذه الرسالة مرة اخرى ثم ( ):

| X 🗆 _                                                                                                    | Microsoft Outlook - Inbox 😥                                                                                                    |
|----------------------------------------------------------------------------------------------------|----------------------------------------------------------------------------------------------------|
| 🝷 اكتب سؤالاً للتعليمات                                                                                                    | <u>م</u> لف تحرير <u>عر</u> ض انت <u>ق</u> ال أ <u>دو</u> ات إجراءات تع <u>لي</u> مات                                                                                                    |
| د 🖓 🗙 🖞 🍦 ا 🖌 جدید 🚱                                                                                                    | 🛓 🔞 🖡 بحث في دفاتر العناوين 👘 🛄 🔹 إرساله/تلقى 🚰 🛛 🌹 🔢 🕴 إعادة توجيو 💫 الرد على الكل 🕼 ۽                                                                                                    |
| ESET NOD32 Antivirus 🔻 🥘 💂                                                                                                 |                                                                                                    |
| ريد » »                                                                                                    | Tuhan 📬 🔍 🤘                                                                                                    |
| مجلدات المغضلة                                                                                                    | Microsoft Office Outlook 🕜 🔀                                                                                                    |
| Inbox 🔄<br>Unread Mail 🔎<br>Sent Items 🔂                                                                                   | يقوم Outlook و Windows Internet Explorer و Windows Internet Explorer والتطبيقات الأخرى المعادي التي تشترك فيها،<br>بحفظ قوائم موجز ويب لـ RSS التي تشترك فيها،<br>تحتفظ "قائمة موجز ويب الشائع" في Microsoft Windows يقائمة |
| مجلدات البريد ×<br>كافة عناصر البريد                                                                                       | موجز ويب لـ RSS واحدة متزامنة. هل ترغب في مزامنة موجز ويب الم<br>لـ RSS في Outlook مع قائمة موجز ويب الشائع؟                                                                                                    |
| <ul> <li>iseer Issa - علبة البريد</li> <li>Deleted Items</li> <li>Drafts</li> <li>Inbox</li> <li>Infected Items</li> </ul> | ישא ע וויגלאגע ארפון<br>פּי<br>פּי                                                                                                    |
| • عنصر/عناصر                                                                                                    | کی<br>• متصل بـ Microsoft Exchange فی انتظار تحدیث هذا المجلد.                                                                                                    |

| x = _                                     |                                                                                                    |                              |                                                                                                    | Microsoft Outlook - Inbox                       |
|-------------------------------------------|----------------------------------------------------------------------------------------------------|------------------------------|----------------------------------------------------------------------------------------------------|-------------------------------------------------|
| <ul> <li>اكتب سؤالاً للتعليمات</li> </ul> |                                                                                                    |                              | ات إجزاءات تعليمات                                                                                              | ف تحرير <u>ع</u> رض انت <u>ق</u> ال أ <u>دو</u> |
| ا 🗙 🗿 🖣 ا - جيد 🕼 🗄                       | الرد على الكِل 🕼 🖞 الرد على الكِل 🕼 🖸 د                                                                                                    | 🍅 🔸 ارسال/تلقى 💾   🕼         | ے 🔞 🕨 بحث فی دفاتر العناون 🔢                                                                                    |                                                 |
| ESET NOD32 Antivirus 👻 🥥 💂                |                                                                                                    |                              |                                                                                                    |                                                 |
| برید »                                    |                                                                                                    | Inbox 🗟                      | تعميم V9 أمناء المستودعات.pdf                                                                                   | سريط المهام      ×                              |
| مجلدات المفضلة                            | \$ <b>▼</b> \$                                                                                                    | البحث في Inbox               | KB YOZ ; Jozedi                                                                                                 | <ul> <li>کانون الأول ۲۰۱۱</li> </ul>            |
|                                           |                                                                                                    | انقر هنا لتمكين البحث السريع | التغيير الأخير: ٢٢ كانون الأول، ٢٠١١                                                                            | س ا ا ث اغع                                     |
| Sent Items                                | مرتب حسب؛ من                                                                                                    | 🔺 🔺 ا الأعلى                 |                                                                                                    | 9876543                                         |
| مجلدات البريد 🔹                           | 🗟 general registration damascus hospital                                                                                                    | 07/12/2011                   |                                                                                                    | 16 15 14 13 12 11 10<br>23 22 21 20 19 18 17    |
| 🔎 كافة عناصر البريد 👻                     | تعميم v2 عدم التعاطي مع وسائل الاعلام                                                                                                    | 06/12/2011                   | لا يمكن معاينة هذا الملف لعدم تثبيت معاين له.                                                                   | 30 29 28 27 26 25 24                            |
| Mailbox - Tiseer Issa 🧐 🖃                 | تعميم ٢٩ تجديد العقود                                                                                                    |                              | الأستعراض بجئاً عن المعاينات أثناء الأتصال                                                                      | 0 5 4 5 2 1 31                                  |
| [1] Drafts [2]<br>(1) Inbox [3]           | general registration damascus hospital<br>إعلان دورة تدريبية للجودة                                                                                                    | 05/12/2011                   |                                                                                                    |                                                 |
| Infected Items 🛅<br>Junk E-mail 🤯         | general registration damascus hospital يتعميم ٧١ اتلاف المواد البلاستيكية                                                                                                    | 05/12/2011 □ ♡ ≡             |                                                                                                    |                                                 |
| Outbox 🛃<br>RSS Feeds <u>ର</u> 🖽          | general registration damascus hospital<br>تعميم ۷۰ تطبيق خطة الجودة                                                                                                    | 05/12/2011                   |                                                                                                    |                                                 |
| Sent Items 🕞<br>الا 👰 مجلدات البحث 🗇 👁    | general registration damascus hospital<br>إعلان ٦٩ بخصوص تجديد العقود                                                                                                    | 01/12/2011                   |                                                                                                    |                                                 |
|                                           | general registration damascus hospital تعميم ۲۱ لياس التمريض                                                                                                    | <sup>20/11/2011</sup> □ ♥    |                                                                                                    | المرتب حسب: تاريخ الأس                          |
|                                           | general registration damascus hospital [<br>إعالان الدورة الثالثة للإحصاء                                                                                                    | 23/10/2011                   |                                                                                                    | اكتب مهمة جديدة<br>لا توجد عناصر لاظفارها في    |
|                                           | general registration damascus hospital<br>تعليمات ترشيد الطاقة الكهريائية                                                                                                    | <sup>11/10/2011</sup> ◎ ♡    |                                                                                                    | طريفة العرض هُدَه.                              |
|                                           | general registration damascus hospital<br>تعميم ۲۰۰ ترشيد الطاقة الكهربائية                                                                                                    | 03/10/2011                   |                                                                                                    |                                                 |
|                                           | appending the provided the provided the prov | 08/09/2011<br>Ø              |                                                                                                    |                                                 |
|                                           | general registration damascus hospital<br>تعميم ٥٧ موعد الدورة                                                                                                    | 08/09/2011                   |                                                                                                    |                                                 |
|                                           | general registration damascus hospital<br>تعمیم خارجی ۲ التقید بأوقات الدوام                                                                                                    | 05/09/2011<br>Ø              |                                                                                                    |                                                 |
|                                           | 🍙 general registration damascus hospital                                                                                                    | 22/08/2011                   |                                                                                                    |                                                 |
| ענג 🖂                                     | aeneral registration damascus hospital                                                                                                    | 22/08/2011                   |                                                                                                    |                                                 |
| النفويم                                   | تعمیم خارجی ۱                                                                                                    |                              |                                                                                                    |                                                 |
| 🔡 جهات اتصال                              | general registration damascus hospital ک<br>تعمیم ٤٩                                                                                                    | 10/08/2011<br>Ø              |                                                                                                    |                                                 |
| Ў المهام                                  | general registration damascus hospital وعلان                                                                                                    | 03/08/2011                   |                                                                                                    |                                                 |
| - 🗷 🗀 🔜                                   | general registration damascus hospital                                                                                                    | 02/08/2011                   |                                                                                                    |                                                 |
| 11                                        |                                                                                                    |                              | all and the second second second second second second second second second second second second second second s |                                                 |

15 16

ختار

يكون اعداد الايميل الداخلي لشبكة المشفى انتهى ومن الممكن استعراض الايميل بشرط :

- الاتصال بالانترنت فعال
- برنامج الاتصال بشبكة المشفى Pacs.mail.remote.Access.exe تم تنصيبه على جهاز الكمبيوتر وتشغيله والاتصال بشبكة المشفى فعال .
- في كل مرة يتم تشغيل برنامج Password Office outlook Unit لاستعراض الايميل يطلب منا ادخال كلمة الرور Password الخاصة بحسابنا على شبكة المشفى .

إعداد

شعبة المعلوماتية